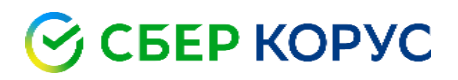

### Единый установочный модуль для сервиса СФЕРА. Руководство пользователя

Удостоверяющий центр КОРУС Консалтинг СНГ

ООО «КОРУС Консалтинг СНГ»

### Оглавление

| Общие сведения                                             |
|------------------------------------------------------------|
| Требования к рабочему месту                                |
| Компоненты необходимые для работы ЭП 4                     |
| Работа с EUM (Единый Установочный Модуль)5                 |
| Установка приложения                                       |
| Работа с приложением                                       |
| Настройка КриптоПро Browser plug-in для браузеров 8        |
| Настройка браузера Mozilla Firefox8                        |
| Настройка браузера Google Chrome9                          |
| Установка личного сертификата ключа электронной подписи    |
| Экспорт открытого ключа сертификата электронной подписи 14 |
| Проверка электронной подписи19                             |
| Возможные ошибки при установке19                           |
| Система Windows защитила ваш компьютер19                   |
| Дублирование корневых сертификатов УЦ КОРУС Консалтинг СНГ |

### Общие сведения

Единый установочный модуль представляет собой приложение для персонального компьютера Пользователя, обеспечивающее удобный и надежный способ установки компонентов и настройки браузера для работы с электронной подписью.

### Требования к рабочему месту

Установить приложение ЕУМ (Единый Установщик ПО) можно сразу после получения квалифицированного сертификата.

На рабочем месте должны быть установлены:

- 1. Лицензионная операционная система: Windows 8, Windows 8.1 или Windows 10\*.
- 2. Microsoft .NET Framework 4.0 и выше.
- 3. Интернет браузер: Internet explorer, Mozilla Firefox или Chrome.

 Перед запуском Единого Установщика ПО убедитесь, что ключевой носитель электронной подписи извлечен из USB-порта.

<sup>&</sup>lt;sup>\*</sup> При использовании OC Windows 7 установите указанные компоненты вручную

### Компоненты необходимые для работы ЭП

- 1. КриптоПро CSP (Рекомендованная версия 5.0).
- 2. Драйверы Рутокен.
- 3. Компонент СФЕРА.
- 4. Корневые сертификаты Удостоверяющего центра.
- 5. Настройка браузера.
- 6. КриптоПро ЭЦП Browser plug-in.

Весь необходимый пакет компонентов Вы можете скачать одним файлом по ссылке Единый установщик ПО

| 🕝 СБЕР КОРУС               |                                         |                  |           |                                                                     |                                   |
|----------------------------|-----------------------------------------|------------------|-----------|---------------------------------------------------------------------|-----------------------------------|
| ранее КОРУС Консалтинг СНГ | О КОМПАНИИ                              | продукты         | поддержка | новости и рлоги                                                     | КОНТАКТЫ                          |
|                            |                                         |                  |           |                                                                     |                                   |
| ↓ Техническая поддержка    |                                         | (0.01/           |           |                                                                     |                                   |
| F.A.Q.                     | центр загру                             | узок             |           | 1                                                                   |                                   |
| Обучающие вилео            | Скачивание дистрибутивов, инструкций, д | окументов        |           | 🛃 Единый устаної                                                    | вщик ПО                           |
| Центр загрузок             | Выберите интересующий продукт           | г:               |           | Позволяет произвести<br>настройку программн<br>обеспечения, необход | и установку и<br>ого<br>имого для |
| Расширенная поддержка      | Электронная поллись                     |                  | .)        | работы с электронной<br>сервисами «Курьер», «                       | подписью,<br>«Отчетность».        |
| Инструменты                | Солектроннал подпись                    |                  |           | Установ                                                             | ить                               |
| GLN-параметры для TC       |                                         |                  |           |                                                                     |                                   |
| Рассчитать SSCC код        |                                         |                  |           |                                                                     |                                   |
| Проверка сертификата ЭП    |                                         |                  |           |                                                                     | DABMED                            |
| Реестр сертификатов        | УСТАНОВКА ПРОГРАММНОГО ОБЕСПЕЧЕНІ       | RN               |           | 8010                                                                | MB                                |
|                            | Единый установщик ПО                    |                  |           | 18.09.2                                                             | 019 53,90Mb                       |
| 🖌 Отправить запрос         | Инструкция по автоматической настройке  | е рабочего места |           | 23.12.20                                                            | 019 1,23Mb                        |

### Работа с EUM (Единый Установочный Модуль)

### Установка приложения

- 1. Запустите установочный файл EUM\_KK.exe.
- 2. В диалоговом окне разрешите EUM установить на компьютер недостающие компоненты.

| Ì   | Разрешить внесен<br>компьютере след<br>издателя? | ние изменений на данном<br>ующей программе неизвестного           |
|-----|--------------------------------------------------|-------------------------------------------------------------------|
|     | Имя программы:<br>Издатель:<br>Источник файла:   | SphereManager.exe<br><b>Неизвестно</b><br>Жесткий диск компьютера |
| • г | Іоказать подробности                             | Да Нет                                                            |

3. После подтверждения отобразится окно с ходом распаковки временных файлов Приложения.

| <u>-</u> | 18 |
|----------|----|
|          |    |
|          |    |

4. После распаковки запустится интерфейс Приложения\*.

### Работа с приложением

На странице установки отображаться перечень компонентов необходимых для работы с электронной подписью.

- 1. Выберите версию КриптоПро СЅР, которую необходимо установить, либо оставьте значение по умолчанию.
- 2. Нажмите кнопку «Установить» для установки компонентов.

<sup>\*</sup> Запуск приложения может занять несколько минут

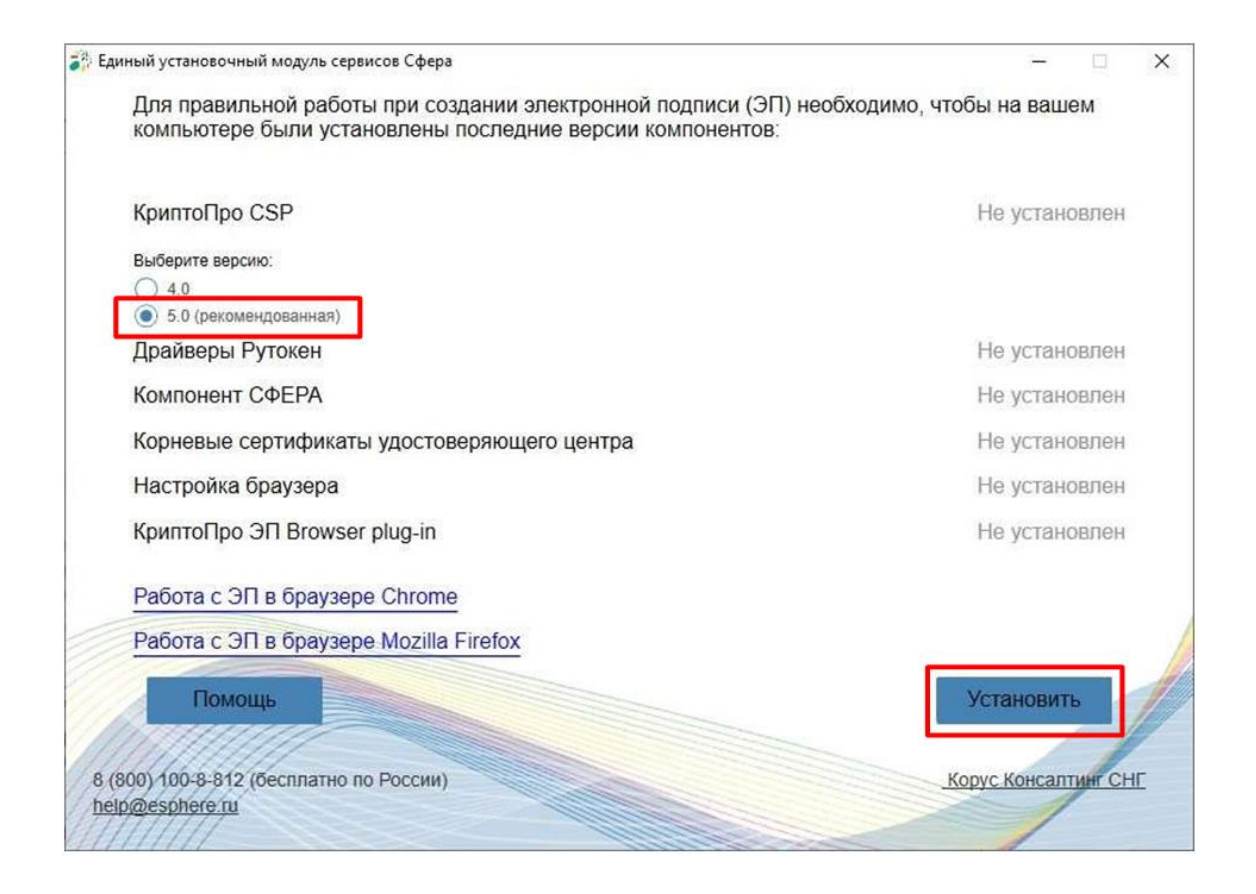

Во время установки компонентов будет отображаться окно с отображением хода установки:

| Для правильной расоты при создании электронной подписи (ЭП)<br>компьютере были установлены последние версии компонентов: | неооходимо, чтооы на в | зашем     |
|----------------------------------------------------------------------------------------------------|------------------------|-----------|
| КриптоПро CSP                                                                                                    | с у                    | ′становка |
| Выберите версию:                                                                                                    |                        |           |
| 0 4.0                                                                                                    |                        |           |
| 5.0 (рекомендованная)                                                                                                    |                        |           |
| Драйверы Рутокен                                                                                                    | \$3 Y                  | становка  |
| Компонент СФЕРА                                                                                                    | \$                     | становка  |
| Корневые сертификаты удостоверяющего центра                                                                              | s, y                   | становка  |
| Настройка браузера                                                                                                    | and y                  | становка  |
| КриптоПро ЭП Browser plug-in                                                                                             | \$2 Y                  | становка  |
| Работа с ЭП в браузере Chrome                                                                                            |                        |           |
| Работа с ЭП в браузере Mozilla Firefox                                                                                   |                        |           |
| Помощь                                                                                                    | Устано                 | вить      |
| 00) 100-8-812 (Recipitation no Poccilia)                                                                                 | Konve Kon              | Canture   |
|                                                                                                    | <u>Nopyc Ron</u>       | Contra C  |

3. В диалоговом окне нажмите кнопку «Да» для установки доверенного корневого сертификата:

| Тредуг | преждение системы безопасности                                                                                                    | × |
|--------|----------------------------------------------------------------------------------------------------|---|
| 4      | Будет установлен сертификат от центра сертификации<br>(ЦС), представляющий:                                                                                                    |   |
|        | Минкомсвязь России                                                                                                    |   |
|        | Windows не удается проверить, что сертификат<br>действительно получен от "Минкомсвязь России".<br>Обратитесь к "Минкомсвязь России" для подтверждения<br>происхождения сертификата. В ходе этого процесса вам<br>пригодится следующее значение:                                                                  |   |
|        | Отпечаток (sha1) : 48C6DC14 D97010C4 1A26E058 AD851F81<br>C842415A                                                                                                    |   |
|        | Предупреждение:<br>Если вы установите этот корневой сертификат, Windows<br>будет автоматически доверять любому сертификату,<br>выданному этим ЦС. Установка сертификата с<br>неподтвержденным отпечатком представляет риск для<br>безопасности. Если вы нажмете кнопку "Да", вы<br>принимаете на себя этот риск. |   |
|        | Вы хотите установить этот сертификат?                                                                                                    |   |
|        |                                                                                                    | _ |
|        | Да Нет                                                                                                    |   |

После установки всех компонентов отобразится интерфейс с информацией об установленных компонентах.

| компьютере были установлены последние версии компонентов: |             |
|-----------------------------------------------------------|-------------|
| КриптоПро CSP                                             | Установлено |
| Драйверы Рутокен                                          | Установлено |
| Компонент СФЕРА                                           | Установлено |
| Корневые сертификаты удостоверяющего центра               | Установлено |
| Настройка браузера                                        | Установлено |
| КриптоПро ЭП Browser plug-in                              | Установлено |
| Работа с ЭП в браузере Chrome                             |             |
| Работа с ЭП в браузере Mozilla Firefox                    |             |
|                                                           |             |
| Помощь                                                    | Закрыть     |

Для настройки работы с подписью в браузере **Chrome** нажмите кнопку **«Работа с ЭП в браузере Chrome»**. Подробнее в разделе <u>Настройка браузера Chrome</u>.

Для настройки работы с подпись в браузере **Mozilla Firefox** нажмите кнопку **«Работа с ЭП в браузере Mozilla Firefox»**. Подробнее в разделе <u>Hactpoйкa браузера Mozilla firefox</u>.

### Настройка КриптоПро Browser plug-in для браузеров

### Настройка браузера Mozilla Firefox

Для настройки КриптоПро ЭЦП Browser plug-in в браузере Mozilla Firefox выполните следующие шаги:

- 1. Откройте браузер и перейдите на страницу http://www.cryptopro.ru/products/cades/plugin.
- 2. Нажмите на ссылку «Расширение для браузера».
- 3. В открывшемся окне выберите пункт «Продолжить установку».

Скачать актуальную версию КриптоПро ЭЦП Browser plug-in:

- <u>версия 2.0 для пользователей</u> (автоматическая загрузка версии плагина, соответствующей Вашей ОС)
  - » Актуальная, развивающаяся версия.
  - Поддерживает работу с алгоритмами ГОСТ Р 34.10/11-2012 (при использовании с <u>КриптоПро CSP 4.0</u> и выше).
  - > Для Microsoft Windows совместима с КриптоПро CSP версии 3.6 R4 и выше, для других ОС – с КриптоПро CSP версии 4.0 и выше.
  - Компоненты КриптоПро TSP Client 2.0 и КриптоПро OCSP Client 2.0, входящие в данную версию, не принимают лицензию от версий 1.х.
  - Для работы в Firefox версии 52 и выше требуется дополнительно установить расширение для браузера.
- все версии для разработчиков (полный комплект дистрибутивов КриптоПро ЭЦП Browser plug-in).
- 4. Дождитесь завершения установки и нажмите кнопку «Добавить».

Добавить CryptoPro Extension for CAdES Browser Plug-in? Это расширение будет иметь разрешение на:

- Доступ к вашим данным для всех веб-сайтов
- Обмен сообщениями с другими приложениями, помимо Firefox

Добавить

Доступ ко вкладкам браузера

<u>Подробнее</u>

Отмена

5. Для проверки корректности установки нажмите кнопку «Меню браузера» и выберите раздел «Дополнения и темы».

| 🤞 💫 КриптоПро   КриптоПро ЭЦП 🗙 | 🥹 Новая вкладка            | × +         |            |   | ~                             | - 🗆 ×        |
|---------------------------------|----------------------------|-------------|------------|---|-------------------------------|--------------|
| ← → C                           | в Google или введите адрес |             |            |   |                               | ල දු ≡       |
| 🕣 Импорт закладок 🤞 Приступим   |                            |             |            | С | инхронизация и сохра<br>анных | нение Войти  |
|                                 |                            |             |            | н | овая вкладка                  | Ctrl+T       |
|                                 |                            |             |            | н | овое окно                     | Ctrl+N       |
|                                 |                            |             |            | н | овое приватное окно           | Ctrl+Shift+P |
|                                 |                            |             |            | 3 | акладки                       | >            |
|                                 |                            |             |            | к | урнал                         | >            |
|                                 |                            |             |            | 3 | эгрузки                       | Ctrl+J       |
|                                 |                            | 1           |            | П | ароли                         |              |
|                                 |                            |             | FIFETOX    |   | эполнения и темы              | Ctrl+Shift+A |
|                                 |                            |             |            | п | ечать                         | Ctrl+P       |
|                                 |                            |             |            | c | охранить как                  | Ctrl+S       |
| (                               | G Найдите в Google или ве  | едите адрес |            | H | аити на странице              | - 100% + 🖍   |
|                                 |                            |             |            |   |                               |              |
|                                 |                            |             |            |   | астроики                      | \<br>\       |
| $\sim$                          | 40 <b>—</b>                |             |            | 4 | правка                        | >            |
| $\sim$                          |                            | •           | Alberts    |   |                               |              |
| cryptopro                       | Wikipedia YouTube          | avito       | aliexpress | в | ых од                         | Ctrl+Shift+Q |

#### 6. Убедитесь, что расширение включено.

|                     | Найти больше дополнений Поиск на addons.mozilla.org                                                                          | Q                  |
|---------------------|----------------------------------------------------------------------------------------------------|--------------------|
| 🛟 Рекомендации      | Управление расширениями                                                                                                    | ŝ                  |
| <b>5</b> Расширения | Включены                                                                                                    |                    |
| 🛱 Темы<br>🗂 Плагины | CryptoPro Extension for CAdES Browser Plug-in<br>Расширение позволяет использовать КриптоПро ЭЦП Browser plug-in в браузере. | <b>О</b><br>Для ра |

### Настройка браузера Google Chrome

Для настройки КриптоПро ЭЦП Browser plug-in в браузере Google Chrome выполните следующие шаги:

#### 1. Откройте браузер Google Chrome.

2. Для установки плагина перейдите по<u>ссылке</u> и нажмите «Установить».

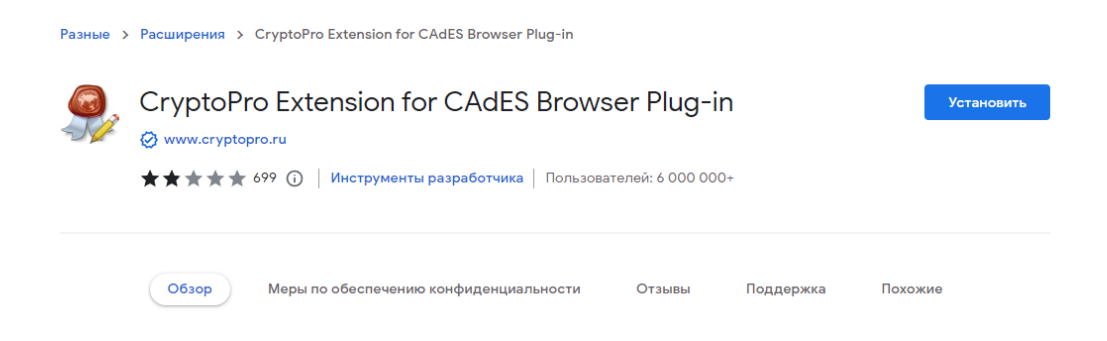

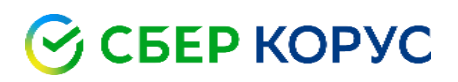

#### 3. Нажмите кнопку «Установить расширение».

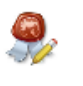

Установить "CryptoPro Extension for CAdES Browser Plug-in"?

Разрешения:

Просмотр и изменение ваших данных на всех сайтах.

Установка соединения со смежными нативными приложениями

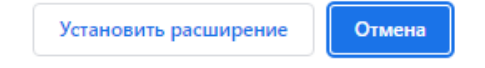

### Установка личного сертификата ключа электронной подписи

- 1. Вставьте ключевой носитель электронной подписи в USB-порт ПК.
- 2. Запустите **КриптоПро CSP** (Пуск Панель Управления КриптоПро CSP).

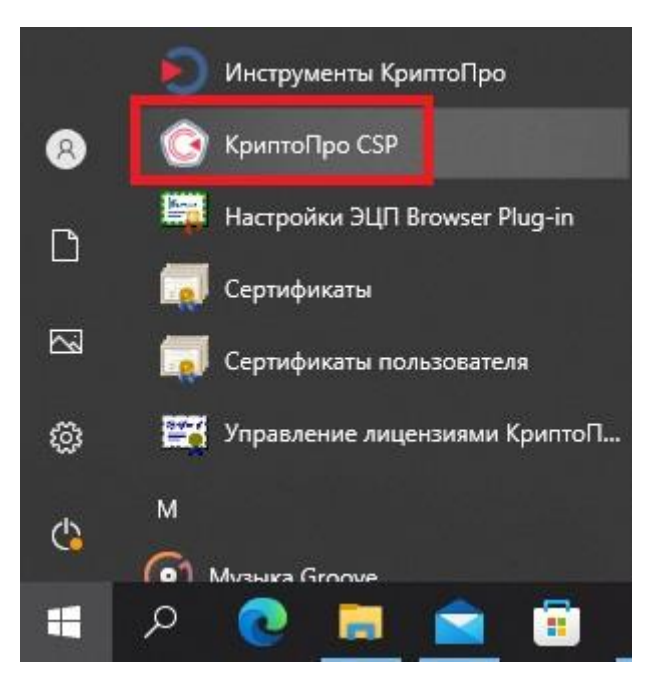

3. Выберите вкладку «Сервис» и нажмите кнопку «Просмотреть сертификаты в контейнере».

|                                      | Winlogon                                  | Настройк                 | и TLS Крипто                                    | опроваидеры   | Безопасн                                   | юсть                                                  | Winlogon                                                      | Настро                                                     | йки TLS                                 | Криптс                            | провайдеры                |
|--------------------------------------|-------------------------------------------|--------------------------|-------------------------------------------------|---------------|--------------------------------------------|-------------------------------------------------------|---------------------------------------------------------------|------------------------------------------------------------|-----------------------------------------|-----------------------------------|---------------------------|
| Общие Обо                            | оудование                                 | Сервис Д                 | ополнительно                                    | Алгоритмы     | Общие                                      | Обор                                                  | удование                                                      | Сервис                                                     | Дополнит                                | тельно                            | Алгоритмы                 |
| © Крипто<br>© Комі                   | Про CSP<br>ания КРИПТС<br>ИТЬ С Пра       | Версия<br>О-ПРО, Все пра | продукте: 5.0.1<br>ава защищены.<br>инистратора | 1455 KC1<br>a | Контен<br>Эти ма<br>удали<br>Прот<br>Серти | і́нер зан<br>стера п<br>гь конті<br>естиров<br>фикаты | крытого клк<br>озволяют п<br>ейнер закрь<br>ать<br>в контейне | оча<br>ротестиров<br>ітого ключ<br>Скопирова<br>ре закрыто | ать, скопи<br>а с носител<br>ть         | ровать и<br>я.<br>Удал            | ли<br>ить                 |
| Лицензия<br>Серийный но<br>Владелец: | мер: 50501<br>79104                       | 20000015GF50<br>713502   | 03ZY                                            |               | ы от м<br>в кон<br>сертис                  | астер п<br>йнеге<br>жка те                            | озволяет пр<br>закрытого к<br>Просм                           | оосмотреть<br>слюча, и ус<br>ютреть сер                    | сертифика<br>тановить и<br>отификаты    | ты, нахо<br>іх в хран<br>в контей | дящиеся<br>илище<br>інере |
| Организация<br>Срок действ           | :<br>1я: Посто<br>1: Кли <mark>е</mark> н | янная<br>птская<br>.2021 | Ввод лице                                       | нзии          | Личны<br>Этот м<br>контеі<br>хранил        | й серти<br>астер п<br>інером з<br>ище,                | фикат<br>озволяет св<br>закрытого к<br>у                      | язать серт<br>люча, уста<br>становить                      | ификат из (<br>новив этот<br>личный сер | файла с<br>сертифи                | ікат в                    |
| Тип лицензи<br>Первая уста           | ювка: 19.03                               |                          |                                                 |               |                                            |                                                       |                                                               | cranobino                                                  | nit an Dirit Cop                        | - maprilan                        |                           |
| Тип лицензи<br>Первая уста<br>Язык   | ювка: 19.03                               |                          |                                                 |               | the second second                          |                                                       |                                                               |                                                            |                                         |                                   |                           |

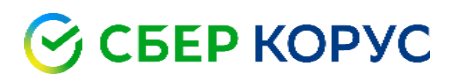

4. В окне «Сертификаты в контейнере закрытого ключа» нажмите кнопку «Обзор».

| ключа                  | ×                               |
|------------------------|---------------------------------|
| того ключа для просмот | rpa                             |
|                        |                                 |
|                        | O630p                           |
|                        | Обзор                           |
|                        | Обзор<br>По сертификату         |
|                        | Обзор<br>По сертификату         |
| еров:                  | Обзор<br>По сертификату         |
|                        | слюча<br>того ключа для просмот |

5. В списке ключевых носителей выберите нужный личный сертификат.

| В списке показывать:<br>Э Дружественные имена Уникальные имена<br>Список ключевых контейнеров пользователя:<br>Считыватель Иня контейнера<br>Aktiv Co. ru KORUS_Manov<br>Aktiv Co. ru tost lider<br>Aktiv Co. ru tost lider                                  | ыбор ключевог | о контейнера              | 0:09:36     |
|----------------------------------------------------------------------------------------------------|---------------|---------------------------|-------------|
| Фружественные имена     Фужественные имена     Фужественные имена     Фитыватель     Иня контейнеров пользователя:     Считыватель     Иня контейнеров     Aktiv Co. ru     KORUS_Manov     Aktiv Co. ru     NOdnoletkova_11     Aktiv Co. ru     Test lider | B coucea nova | LIPSTL!                   |             |
| дружественные инена     лисок ключевых контейнеров пользователя:     Считыватель Иня контейнера     Aktiv Co. ru KORUS_Manov     Aktiv Co. ru NOdnoletkova_11     Aktiv Co. ru test lider     Tech DEP_11                                                    |               |                           |             |
| Считыватель Иня контейнеров пользователя:<br>Считыватель Иня контейнера<br>Aktiv Co. ru KORUS_Manov<br>Aktiv Co. ru NOdnoletkova_11<br>Aktiv Co. ru test_lider                                                                                               | • дружестве   |                           | DADIC MACHA |
| Считыватель Иня контейнера<br>Aktiv Co. ru KORUS_Manov<br>Aktiv Co. ru NOdnoletkova_11<br>Aktiv Co. ru test_lider                                                                                                    | писок ключевь | іх контейнеров пользовате | ля:         |
| Aktiv Co. ru KORUS_Manov<br>Aktiv Co. ru NOdnoletkova_11<br>Aktiv Co. ru test_lider                                                                                                    | Считыватель   | Имя контейнера            |             |
| Aktiv Co. ru NOdnoletkova_11<br>Aktiv Co. ru test_lider                                                                                                    | Aktiv Co. ru  | KORUS_Manov               |             |
| Aktiv Co. ru test_lider                                                                                                    | Aktiv Co. ru  | NOdnoletkova_11           | 0           |
| Aldis Co. m. Tech DED 11                                                                                                    | Aktiv Co. ru  | test_lider                |             |
| AND SOUTHIN ASSOCIATION AND                                                                                                    | Aktiv Co. ru  | Test_PFR_11               |             |
| • m >                                                                                                    | 1             | III                       | •           |
| × (                                                                                                    | * L.          |                           |             |

- 6. Нажмите кнопку **«ОК»** для продолжения установки.
- 7. В информации о выбранном сертификате нажмите кнопку «Установить» и подтвердите установку.

| Сертификат:      |                                                          |
|------------------|----------------------------------------------------------|
| Субъект:         | ИНН= , СНИЛС= , Е=                                       |
| Поставщик:       | E=ca@informcenter.ru, OГРН=1047796615349, ИНН=0077015530 |
| Действителен с:  | 15 апреля 2019 г. 17:18:12                               |
| Действителен по: | 15 июля 2020 г. 17:18:12                                 |
| Серийный номер:  |                                                          |
|                  | Установить Свойсте                                       |
|                  | Ofison                                                   |

При успешном импорте сертификата в хранилище будет выдано сообщение «Сертификат был установлен в хранилище «Личное» текущего пользователя».

### Экспорт открытого ключа сертификата электронной подписи

Для копирования открытого ключа необходимо проделать следующие действия:

1. Вставьте ключевой носитель электронной подписи в USB-порт ПК.

2. Запустите КриптоПро CSP (Пуск – Панель Управления – КриптоПро CSP).

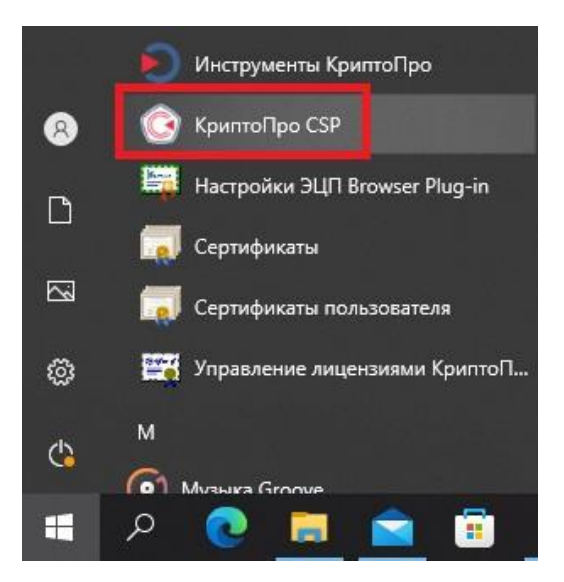

3. Выберите вкладку «Сервис» и нажмите кнопку «Просмотреть сертификаты в контейнере».

| Безопасность Winlogon Настроики ILS Криптопроваидер                                                                                                    |
|----------------------------------------------------------------------------------------------------|
| Общие Оборудование Сервис Дополнительно Алгоритм                                                                                                    |
| Контейнер закрытого ключа<br>Эти мастера позволяют протестировать, скопировать или<br>удалить контейнер закрытого ключа с носителя.<br>Протестировать Скопировать Удалить                     |
| Сертификаты в контейнере закрытого ключа                                                                                                    |
| Уют мастер позволяет просмотреть сертификаты, находящиеся<br>в контине е закрытого ключа, и установить их в хранилище<br>сертификат в.<br>Просмотреть сертификаты в контейнере                |
|                                                                                                    |
| личный сертификат<br>Этот мастер позволяет связать сертификат из файла с                                                                                                    |
| контейнером закрытого ключа, установив этот сертификат в<br>хранилище.                                                                                                    |
| контейнером закрытого ключа, установив этот сертификат в<br>хранилище.<br>Установить личный сертификат                                                                                        |
| контейнером закрытого ключа, установив этот сертификат в<br>хранилище.<br>Установить личный сертификат<br>Пароли закрытых ключей<br>Эти мастера позволяют изменить пароли (ПИН-коды) закрытых |
|                                                                                                    |

4. В окне «Сертификаты в контейнере закрытого ключа» нажмите кнопку «Обзор».

| 💽 Сертификаты в контейнере закрытого                                                                                        | ключа                    | ×                       |
|----------------------------------------------------------------------------------------------------|--------------------------|-------------------------|
| Контейнер закрытого ключа<br>Введите или укажите контейнер закрь<br>сертификатов в этом контейнере                          | итого ключа для просмотр | a []                    |
| Има кличевого контейнера:                                                                                                   |                          |                         |
|                                                                                                    |                          |                         |
|                                                                                                    |                          | Обзор                   |
| <br>Введенное имя задает ключевой контейнер:<br>◉ Пользователя<br>○ Компьютера                                              |                          | Обзор<br>По сертификату |
| Ц<br>Введенное имя задает ключевой контейнер:<br>● Пользователя<br>● Компьютера<br>Выберите CSP для поиска ключевых контейн | еров:                    | Обзор<br>По сертификату |

5. В списке ключевых носителей выберите нужный личный сертификат.

|                   | n voureiluena                  | 0:09:36 |
|-------------------|--------------------------------|---------|
| Dicop Kolio 46Bol | o kontemepa                    |         |
| в списке показ    | ывать:                         |         |
| • Дружестве       | енные имена 🔘 Уникальные имена |         |
| лисок ключевь     | их контейнеров пользователя:   |         |
| Curry             | 1440 4047044000                | 1.      |
| Считыватель       | иня контенера                  |         |
| Aktiv Co. ru      | KORUS_Manov                    | 10      |
| Aktiv Co. ru      | NOdnoletkova_11                | -       |
| Aktiv Co. ru      | test_lider                     | -1      |
| Aktiv Co. ru      | Test_PFR_11                    | -       |
| 1                 |                                | . F     |
|                   |                                |         |

6. Перейдите во вкладку «Состав» далее нажмите «Копировать в файл».

| one                  | Значение                    |
|----------------------|-----------------------------|
| Версия               | V3                          |
| Серийный нонер       | 61dede00e2aaa5bf44253fd45   |
| Алгоритм подписи     | FOCT P 34.11-2012/34.10-20  |
| Хэш-алгоритм подписи | ГОСТ Р 34.11-2012 256 бит   |
| Издатель             | ООО "КОРУС Консалтинг СН    |
| Действителен с       | 10 октября 2019 г. 16:21:26 |
| Действителен по      | 10 октября 2020 г. 16:21:26 |
| I'VRHANT             | Чуркин Влалислав Аналеев    |
|                      |                             |

7. В мастере экспорта сертификатов для продолжения установки нажмите «Далее».

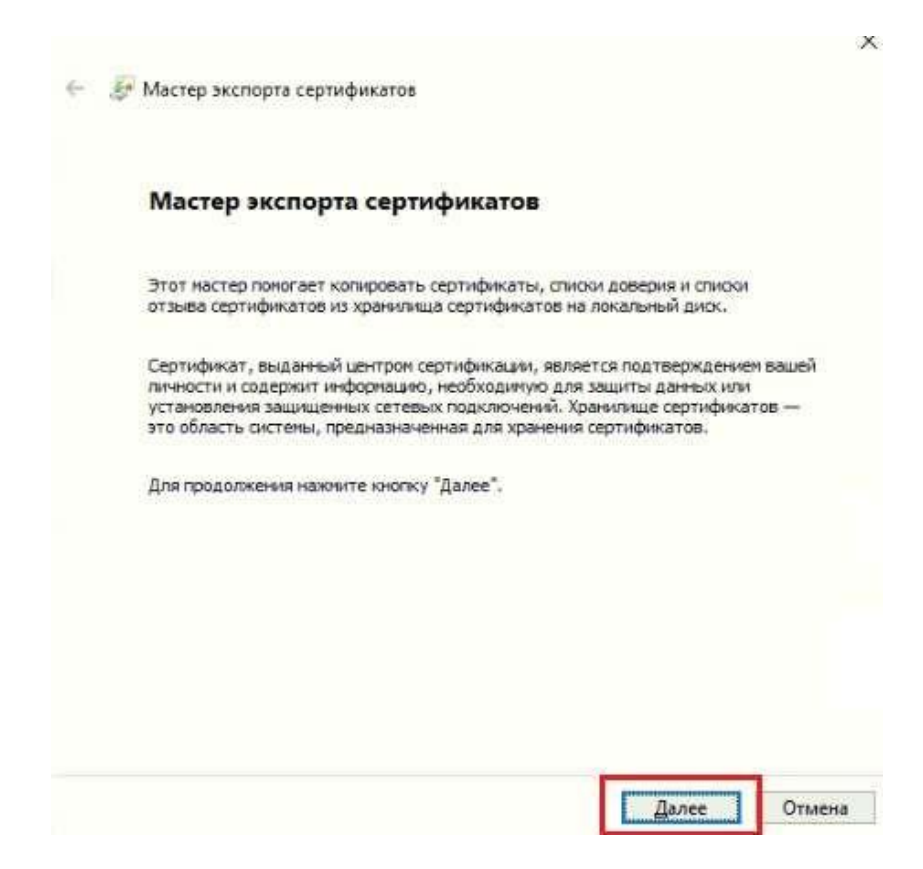

8. Экспортировать закрытый ключ не требуется, поэтому сразу нажимаете «Далее».

| Экс | портирование закрытого ключ                            | a                                 |                    |           |
|-----|--------------------------------------------------------|-----------------------------------|--------------------|-----------|
|     | Вы ножете экспортировать з                             | акрытый ключ вне                  | сте с сертификатом | 63        |
|     | Закрытые ключи защищены<br>вместе с сертификатом, укаж | паролен. Чтобы эк<br>ките пароль. | спортировать закры | ытый ключ |
|     | Вы хотите экспортировать за                            | афытый ключ вме                   | сте с сертификатом | ,         |
|     | Ода, экспортировать з                                  | акрытый ключ                      |                    |           |
|     | • Нет, не экспортирова                                 | ть закрытый ключ                  |                    |           |
|     | -                                                      |                                   |                    |           |
|     |                                                        |                                   |                    |           |
|     |                                                        |                                   |                    |           |
|     |                                                        |                                   |                    |           |
|     |                                                        |                                   |                    |           |
|     |                                                        |                                   |                    |           |

9. Формат файла оставляете по умолчанию (Файлы X.509 (.CER) в кодировке DER) и снова «Далее».

| С | ат экспортируемого файла<br>ертификаты ногут быть экспортированы в различных форматах. |
|---|----------------------------------------------------------------------------------------|
| В | ыберите формат, который вы хотите использовать:                                        |
|   | Файлы Х. 509 (.CER) в кодировке DER                                                    |
|   | ○ Файлы X. 509 (.CER) в кодировке Вазе-64                                              |
|   | ○ <u>С</u> тандарт Cryptographic Message Syntax - сертификаты PKCS #7 (.p7b)           |
|   | Включить по возножности все сертификаты в путь сертификации                            |
|   | @                                                                                      |
|   | Вклідчить по возножности все сертификаты в путь сертификации                           |
|   | Удалить закрытый ключ после успешного экспорта                                         |
|   | Экспортировать все расширенные свойства                                                |
|   | Включить конфиденциальность сертификата                                                |
|   | Хранилище сериализованных сертификатов (.55T)                                          |

10. В поле **«Имя экспортируемого файла»** укажите наименование и расположение файла через кнопку **«Обзор»** и нажмите **«Далее»**.

| Имя экспор<br>Укажи | тируемого файла<br>ге иня файла, кото | орый вы хотите | экспортиров | ать |               |
|---------------------|---------------------------------------|----------------|-------------|-----|---------------|
| Иня фа              | ษักละ                                 |                |             | -   |               |
| C:Ws                | ers (Dyhkirn (Desktor                 | )сертификат20  | 120.cer     |     | <u>Q</u> бзор |
|                     |                                       |                |             | 8   |               |
|                     |                                       |                |             |     |               |
|                     |                                       |                |             |     |               |
|                     |                                       |                |             |     |               |
|                     |                                       |                |             |     |               |
|                     |                                       |                |             |     |               |

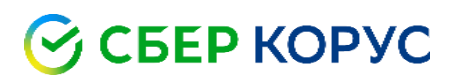

11. Для завершения работы мастера экспорта сертификатов нажмите «Готово».

| вы успешно завершили работу с мас | тером экспорта сертификатов.             |
|-----------------------------------|------------------------------------------|
| были указаны следующие параметр   | ы                                        |
| Файл                              | C: Users Dyhkim Desktop сертификат 2020. |
| экспорт ключен                    | Her                                      |
| Формат файлов                     | Ввоичные файлы X.509 (*.cer) в колиоовке |
|                                   |                                          |

При успешном экспорте сертификата в хранилище будет выдано сообщение **«Экспорт успешно выполнен»**, а в выбранном вами месте появится файл с разрешением **.cer** 

12. Перейдите во вкладку «Путь сертификации».

При корректной настройке рабочего места Вы увидите сообщение «Этот сертификат действителен».

| Путь сертификации       |                                                     |
|-------------------------|-----------------------------------------------------|
| Минконсвязь Росон       | и<br>рисалтинг СНГ <sup>®</sup><br>дислав Андреевич |
|                         |                                                     |
|                         |                                                     |
|                         |                                                     |
|                         |                                                     |
|                         | Вроснотр сертификата                                |
| остояние сертификата:   |                                                     |
| этот сертификат действи | ителен,                                             |
|                         |                                                     |
|                         |                                                     |

### Проверка электронной подписи

Проверить работоспособность электронной подписи можно на тестовом стенде КриптоПро.

### Возможные ошибки при установке

#### Система Windows защитила ваш компьютер

При определенных настройках безопасности Windows, при запуске Приложения может отобразиться предупреждение системы.

**Решение:** необходимо нажать кнопку **«Подробнее»** и, для продолжения установки, нажать **«Выполнить в любом случае»**.

### Дублирование корневых сертификатов УЦ КОРУС Консалтинг СНГ

| бщие С  | остав  | Путь сертификации                                                            |                      |
|---------|--------|------------------------------------------------------------------------------|----------------------|
| Путь се | ертифи | кации                                                                        |                      |
|         | КОРУ   | КСАЛТИНІ СНІ_WIXCEL_I<br>С Консалтинг СНГ_wixCert_<br>ИДОВ ВАЛЕРИИ ВАЛЕРИЕВИ | 1                    |
|         |        |                                                                              |                      |
|         |        |                                                                              | Дроснотр сертификата |

#### Решение:

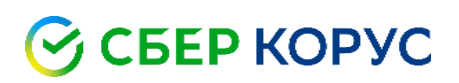

### 1. Откройте папку «КриптоПРО».

|   | Календарь              | 25                                      | <mark>С</mark> (       | р 🖬              |
|---|------------------------|-----------------------------------------|------------------------|------------------|
|   | Калькулятор            | 2.5                                     | Почта                  |                  |
|   | Камера                 |                                         |                        | -                |
| 2 | Карты                  | ۲                                       |                        |                  |
|   | Кино и ТВ              | Paint 3D                                | Office                 | OneNote for      |
|   | Компаньон консоли Хьох | Исследуйте                              |                        | , il             |
|   | крипто-про 🗸 🗸         |                                         |                        |                  |
| Л |                        | l i i i i i i i i i i i i i i i i i i i |                        | е                |
|   | Люди                   | Microsoft Store                         |                        | Microsoft Edge   |
| м |                        |                                         | В основном обла        | чно              |
| Ø | Музыка Groove          | <u>9</u>                                | 21° <sup>22°</sup> 14° | ● 88%<br>► 1 м/с |

2. Выберете раздел «Сертификаты пользователя».

|     | календарь                     | 25              | И многое        | другое           |
|-----|-------------------------------|-----------------|-----------------|------------------|
|     | Калькулятор                   |                 | Почта           |                  |
|     | 🗾 Камера                      | 5               |                 |                  |
| - 2 | 2 Карты                       | ۲               |                 | N                |
|     | 🗲 Кино и ТВ                   | Paint 3D        | Office          | OneNote for      |
| 4   | ዾ Компаньон консоли Хьох      | Исследуйте      |                 |                  |
|     | КРИПТО-ПРО 🔷                  |                 |                 |                  |
|     | 🙋 КриптоПро CSP               | 1               |                 | е                |
|     | Настройки ЭЦП Browser Plug-in | Microsoft Store |                 | Microsoft Edge   |
|     | 🗾 Сертификаты                 |                 | В основном обла | чно              |
|     | 🧊 Сертификаты пользователя    | <u>Q</u>        | 21° 22° 14°     | ♦ 88%<br>► 1 м/с |
| 8   | Управление лицензиями Крипт   | Карты           | Москва          |                  |

3. Нажмите на папку «Доверенные и корневые центры сертификации».

| Gertmgr - [Сертификаты — текущий пользователь] Файл Действие Вид Справка                                                                                                    | - 🗆 X                                                                                                    |
|----------------------------------------------------------------------------------------------------|----------------------------------------------------------------------------------------------------|
| 🗢 🔿 📅 🛛 🤮 📓 🖬                                                                                                    |                                                                                                    |
| <ul> <li>Сертификаты — текущий пользователь</li> <li>Личное</li> <li>Доверенные корневые центры сертификации</li> <li>Доверительные отношения в предприятии</li> <li>Промежуточные центры сертификации</li> <li>Объект пользователя Active Directory</li> <li>Доверенные издатели</li> <li>Сертификаты, к которым нет доверия</li> <li>Сторонние корневые центры сертификации</li> <li>Доверенные лица</li> <li>Поставщики сертификатов проверки подлиннос</li> <li>Другие пользователи</li> <li>Local NonRemovable Certificates</li> <li>MSIEHistoryJournal</li> <li>Запросы заявок на сертификаты смарт-карт</li> </ul> | Имя логического хранилища<br>Личное<br>Доверенные корневые центры сертификации<br>Доверительные отношения в предприятии<br>Промежуточные центры сертификации<br>Объект пользователя Active Directory<br>Доверенные издатели<br>Сертификаты, к которым нет доверия<br>Сторонние корневые центры сертификации<br>Доверенные лица<br>Поставщики сертификатов проверки подлинност<br>Другие пользователи<br>Local NonRemovable Certificates<br>MSIEHistoryJournal<br>Запросы заявок на сертификаты смарт-карты |
| < >>                                                                                                    | < >>                                                                                                    |

Хранилище Доверенные корневые центры сертификации содержит 64 с

#### 4. Далее нажмите «Сертификаты».

| \overline acertmgr - [Сертификаты — текущий пользователь\/                                                                                                    | Доверенные корневые центр — 🛛 | × |
|----------------------------------------------------------------------------------------------------|-------------------------------|---|
| Файл Действие Вид Справка                                                                                                    |                               |   |
| 🗢 🔿 📶 📋 🙆 🔒 🚺 🗊                                                                                                    |                               |   |
| <ul> <li>Сертификаты — текущий пользователь</li> <li>Личное</li> <li>Доверенные корневые центры сертификации</li> <li>Сертификаты</li> <li>Доверительные отношения в предприятии</li> <li>Промежуточные центры сертификации</li> <li>Объект пользователя Active Directory</li> <li>Доверенные издатели</li> <li>Сертификаты, к которым нет доверия</li> <li>Сторонние корневые центры сертификации</li> <li>Доверенные лица</li> <li>Поставщики сертификатов проверки подлиннос</li> <li>Другие пользователи</li> <li>Local NonRemovable Certificates</li> <li>MSIEHistoryJournal</li> <li>Запросы заявок на сертификаты смарт-карт</li> </ul> | Тип объекта                   |   |
| < >>                                                                                                    | <                             | 3 |
| Хранилище Доверенные корневые центры сертификаци                                                                                                    | и содержит 64 с               |   |

#### 5. Найдите сертификат «Минкомсвязь России».

| Сертификаты — текущий пользователь       Кому выдан       Срок действия       Наз         Доверенные корневые центры сертификации       Тhawte Premium Server CA       Thawte Premium Server CA       Thawte Premium Server CA       10.01.2021       Под         Поромежуточные центры сертификации       Поромежуточные центры сертификации       Thawte Primary Root CA       17.07.2036       Про         Объект пользователя       Объект пользователя       Lisual Control       Thawte Primary Root CA - G3       0.01.2021       Уста         Доверенные издатели       Obseprenhuie издатели       Thawte Primary Root CA - G3       0.01.02021       Уста         Доверенные издатели       USERTrust ECC Certification Aut       USERTrust ECC Certification Aut       USERTrust ECC Certification Aut       19.01.2038       Про         Объект пользователя       USERTrust ECC Certification Aut       USERTrust ECC Certification Aut       USERTrust ECC Certification Aut       19.01.2038       Про         USERTrust ECC Certification Aut       USERTrust ECC Certification Aut       USERTrust ECC Certification Aut       19.01.2038       Про         Соронние корневые центры сертификации       WeriSign Class 3 Public Primary Ce       17.07.2036       Про         Объект пользователи       WeriSign Class 3 Public Primary Ce       17.07.2036       Про         Поставщ                                                                                                    | Þ 🤿 🔀 📰 🗎 🖉 🔂 🖬                                                                                                    |                                                                                                    |                                                                                                    |                                                                                                    |                                                                                                    |
|----------------------------------------------------------------------------------------------------|----------------------------------------------------------------------------------------------------|----------------------------------------------------------------------------------------------------|----------------------------------------------------------------------------------------------------|----------------------------------------------------------------------------------------------------|----------------------------------------------------------------------------------------------------|
| > Ш МУЕНізtoryJournal           Завлани удостовни удостовни удос | <ul> <li>Сертификаты — текущий пользователь</li> <li>Доверенные корневые центры сертификации</li> <li>Сертификаты</li> <li>Соверительные отношения в предприятии</li> <li>Промежуточные центры сертификации</li> <li>Объект пользователя Active Directory</li> <li>Доверенные издатели</li> <li>Сертификаты, к которым нет доверия</li> <li>Соронние корневые центры сертификации</li> <li>Доверенные лида</li> <li>Поставщики сертификать проверки подлиннос</li> <li>Другие пользователи</li> <li>Цогая UnonRemovable Certificates</li> </ul> | Кому выдан<br>Symantec Enterprise Mobile Ro<br>Thawte Primary Root CA<br>thawte Primary Root CA - G3<br>Thawte Timestamping CA<br>USERTrust ECC Certification Aut<br>USERTrust RSA Certification Aut<br>UTN-USERFirst-Object<br>VeriSign Class 3 Public Primary<br>VeriSign Class 3 Public Primary<br>VeriSign Universal Root Certific<br>Congenerative xyacrosceneyuung U. | Кем выдан<br>Symantec Enterprise Mobile Root<br>Thavte Premium Server CA<br>thavte Primary Root CA - G3<br>Thavte Timestamping CA<br>USERTrust ECC Certification Auth<br>USERTrust RSA Certification Auth<br>UTN-USERFirst-Object<br>VeriSign Class 3 Public Primary Ce<br>VeriSign Class 3 Public Primary Ce<br>VeriSign Class 3 Public Primary Ce<br>VeriSign Universal Root Certificati<br>Fongeneoù vaocroeseneouwa uea | Срок действия<br>15.03.2032<br>01.01.2021<br>17.07.2036<br>02.12.2037<br>01.01.2021<br>19.01.2038<br>09.07.2019<br>17.07.2036<br>02.12.2037<br>17.07.2037 | Назначен<br>Подписын<br>Подписын<br>Проверка<br>Установка<br>Проверка<br>Шифруюц<br>Проверка<br>Проверка<br>Свее |
| Запросы заявок на сертификат Сертификат Самана и Солована и Солована и Соло                                                                                                    | <ul> <li>MSIEHistoryJournal</li> <li>Запросы заявок на сертификат</li> </ul>                                                                                                    | Минкомсвязь России                                                                                                    | Минкомсвязь России<br>Минкомсвязь России                                                                                                    | 01.07.2036<br>01.07.2036                                                                                                    | <bce><br/><bce></bce></bce>                                                                                      |

6. Нажмите на сертификат правой кнопкой мыши **«Минкомсвязь России»** – **«Удалить»** и подтвердите удаление.

7. После удаления сертификатов установите <u>Доверенный корневой сертификат УЦ ООО «КОРУС Консалтинг</u> <u>СНГ»</u> и <u>Корневой сертификат Головного удостоверяющего центра</u>

Для установки сертификатов выполните следующие действия:

1. Скачайте сертификат, откройте файл.

2. Нажмите «Установить сертификат».

| 💼 Серт | гификат                  |                                      | × |
|--------|--------------------------|--------------------------------------|---|
| Общие  | Состав Путь              | » сертификации                       |   |
|        | Сведения                 | о сертификате                        |   |
| Этс    | • Все политики           | г предназначается для:<br>и выдачи   |   |
|        | • Все политики           | и применения                         |   |
|        |                          |                                      |   |
| Ko     | м <mark>у в</mark> ыдан: | ООО "КОРУС Консалтинг СНГ"           |   |
| Ke     | м выдан:                 | Минкомсвязь России                   |   |
|        | Действител               | <b>ен с</b> 06.08.2020 по 06.08.2035 |   |
|        | Установи                 | ть сертификат Заявление поставщика   |   |
|        |                          | ОК                                   |   |

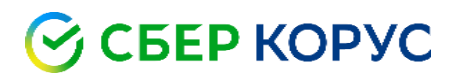

#### 3. В разделе «Мастер импорта сертификатов» оставьте по умолчанию «текущий пользователь».

| Мастер импорта сертификатов                                                                                                    |
|----------------------------------------------------------------------------------------------------|
| Этот мастер помогает копировать сертификаты, списки доверия и списки отзыва<br>сертификатов с локального диска в хранилище сертификатов.                                                                                                    |
| Сертификат, выданный центром сертификации, является подтверждением вашей<br>личности и содержит информацию, необходимую для защиты данных или<br>установления защищенных сетевых подключений. Хранилище сертификатов —<br>это область системы, предназначенная для хранения сертификатов. |
| Расположение хранилища                                                                                                    |
| Текущий пользователь                                                                                                    |
| О Локальный компьютер                                                                                                    |
| contraction of Marca contraction and an                                                                                                    |
| Для продолжения нажмите кнопку "Далее".                                                                                                    |

Далее

Далее

Отмена

Отмена

4. Выберете пункт «Поместить сертификаты в следующее хранилище» – «Обзор».

|   |                                                                                                    | > |
|---|----------------------------------------------------------------------------------------------------|---|
| • | 🐉 Мастер импорта сертификатов                                                                       |   |
|   |                                                                                                    |   |
|   | Хранилище сертификатов                                                                              |   |
|   | Хранилища сертификатов - это системные области, в которых<br>хранятся сертификаты.                  |   |
|   |                                                                                                    | _ |
|   | Windows автоматически выберет хранилище, или вы можете указать<br>расположение сертификата вручную. |   |
|   | О Автоматически выбрать хранилище на основе типа сертификата                                        |   |
|   | • Поместить все сертификаты в следующее хранилище                                                   |   |
|   | Хранилище сертификатов:                                                                             |   |
|   | Обзор                                                                                               |   |
|   |                                                                                                    |   |
|   |                                                                                                    |   |
|   |                                                                                                    |   |
|   |                                                                                                    |   |
|   |                                                                                                    |   |
|   |                                                                                                    |   |
|   |                                                                                                    |   |
|   |                                                                                                    |   |
|   |                                                                                                    |   |

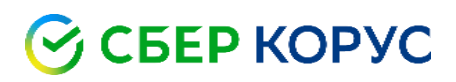

5. В пункте «Выбор хранилища сертификата» выберите «Доверенные и корневые центры сертификации».

| высор            | хранилища сертификата                                 | ^ |                       |
|------------------|-------------------------------------------------------|---|-----------------------|
| Выбери<br>хотите | те хранилище сертификатов, которое в<br>использовать. | ы |                       |
|                  | Личное                                                | ^ | области, в которых    |
|                  | Доверенные корневые центры сертис                     |   |                       |
|                  | Доверительные отношения в предпри                     |   |                       |
|                  | Промежуточные центры сертификаци                      |   |                       |
|                  | Объект пользователя Active Directory                  |   | це, или вы можете ука |
| <                | >                                                     |   | на основе типа сертиф |
| Пока             | азать физические хранилища                            |   | ющее хранилище        |
|                  | ОК Отмена                                             |   |                       |

6. Нажмите «Далее» для завершения установки – «Готово».